Software-Updates Benutzerhandbuch © Copyright 2009 Hewlett-Packard Development Company, L.P.

Windows ist eine in den USA eingetragene Marke der Microsoft Corporation.

HP haftet nicht für technische oder redaktionelle Fehler oder Auslassungen in diesem Dokument. Ferner übernimmt sie keine Haftung für Schäden, die direkt oder indirekt auf die Bereitstellung, Leistung und Nutzung dieses Materials zurückzuführen sind. HP haftet – ausgenommen für die Verletzung des Lebens, des Körpers, der Gesundheit oder nach dem Produkthaftungsgesetz – nicht für Schäden, die fahrlässig von HP, einem gesetzlichen Vertreter oder einem Erfüllungsgehilfen verursacht wurden. Die Haftung für grobe Fahrlässigkeit und Vorsatz bleibt hiervon unberührt.

Inhaltliche Änderungen dieses Dokuments behalten wir uns ohne Ankündigung vor. Die Informationen in dieser Veröffentlichung werden ohne Gewähr für ihre Richtigkeit zur Verfügung gestellt. Insbesondere enthalten diese Informationen keinerlei zugesicherte Eigenschaften. Alle sich aus der Verwendung dieser Informationen ergebenden Risiken trägt der Benutzer.

Die Garantien für HP Produkte und Services werden ausschließlich in der zum Produkt bzw. Service gehörigen Garantieerklärung beschrieben. Aus dem vorliegenden Dokument sind keine weiterreichenden Garantieansprüche abzuleiten.

Erste Ausgabe: April 2009

Teilenummer des Dokuments: 532053-041

#### Produkthinweis

In diesem Benutzerhandbuch werden die Funktionsmerkmale beschrieben, die von den meisten Modellen unterstützt werden. Einige Funktionen sind auf Ihrem Computer möglicherweise nicht verfügbar.

# Inhaltsverzeichnis

#### Aktualisieren von Software

| Frmitteln der BIOS-Version                |  |
|-------------------------------------------|--|
| Herunterladen eines BIOS-Update           |  |
| Aktualisieren von Programmen und Treibern |  |

## **Aktualisieren von Software**

Auf der HP Website sind möglicherweise aktualisierte Versionen der Software erhältlich, die mit Ihrem Computer geliefert wurde.

Die meisten Software und BIOS-Updates, die von der HP Website heruntergeladen werden können, liegen als komprimierte Dateien namens *SoftPaqs* vor.

Einige Softwarepakete, die heruntergeladen werden können, enthalten eine Infodatei (README.TXT), die Hinweise zur Installation und zur Fehlerbeseitigung der Datei enthält.

Um die Software zu aktualisieren, führen Sie diese Schritte durch, die weiter unten in diesem Handbuch näher beschrieben werden:

 Identifizieren Sie Ihr Computermodell, die Produktkategorie und Seriennummer oder Produktfamilie. Ermitteln Sie vor dem Update eines System-BIOS zunächst die auf dem Computer installierte BIOS-Version.

Wenn Ihr Computer in ein Netzwerk eingebunden ist, sprechen Sie vor der Installation von Software-Updates, insbesondere von System-BIOS-Updates, mit Ihrem Netzwerkadministrator.

HINWEIS: Das Computersystem-BIOS ist im System-ROM gespeichert. Das BIOS startet das Betriebssystem, bestimmt, wie der Computer mit den Hardwaregeräten kommuniziert, und sorgt für den Datenaustausch zwischen Hardwaregeräten, wie u. a. Uhrzeit und Datum.

**HINWEIS:** In Windows® ist das Merkmal Benutzerkontosteuerung zur Verbesserung der Sicherheit Ihres Computers enthalten. Sie werden aufgefordert, Ihre Erlaubnis zu erteilen bzw. ein Kennwort einzugeben, wenn Sie beispielsweise Anwendungen installieren, Dienstprogramme ausführen oder Windows Einstellungen ändern. Weitere Informationen dazu finden Sie in der Windows Hilfe.

- 2. Greifen Sie auf die Updates auf der HP Website unter <u>http://www.hp.com</u> zu.
- 3. Installieren Sie die Updates.

## **Aktualisieren des BIOS**

Um das BIOS zu aktualisieren, stellen Sie zunächst fest, welche BIOS-Version derzeit auf Ihrem Computer installiert ist. Laden Sie dann die neue BIOS-Version herunter, und installieren Sie sie.

### **Ermitteln der BIOS-Version**

Um festzustellen, ob die verfügbaren BIOS-Updates aktueller als die auf Ihrem Computer installierte BIOS-Version sind, müssen Sie zunächst die Version Ihres momentan vorhandenen System-BIOS ermitteln.

Versionsangaben für das BIOS (auch *ROM-Datum* und *System-BIOS* genannt) können angezeigt werden, indem Sie fn+esc drücken (wenn Sie Windows bereits verwenden) oder indem Sie Setup Utility öffnen.

So verwenden Sie Setup Utility, um Informationen zum BIOS anzuzeigen:

- 1. Öffnen Sie Setup Utility, indem Sie den Computer einschalten oder neu starten. Drücken Sie die Taste f10, während die Meldung "Press the ESC key for Startup Menu" (ESC-Taste drücken, um Startmenü zu öffnen) unten links am Bildschirm angezeigt wird.
- 2. Wenn beim Aufrufen von Setup Utility nicht die Systeminformationen angezeigt werden, wählen Sie mithilfe der Pfeiltasten das **Hauptmenü**.

Wenn das Hauptmenü gewählt ist, werden Informationen zum BIOS und weitere Systeminformationen angezeigt.

 Um Setup Utility zu beenden, wählen Sie mithilfe der Pfeiltasten das Menü Beenden > Exit Discarding Changes (Beenden ohne Speichern der Änderungen), und drücken Sie dann die Eingabetaste.

### Herunterladen eines BIOS-Update

△ ACHTUNG: Um Schäden am Computer oder eine fehlerhafte Installation zu verhindern, sollten Sie ein Update des System-BIOS nur herunterladen und installieren, wenn der Computer über das Netzteil an eine zuverlässige externe Stromquelle angeschlossen ist. Ein BIOS-Update sollte nicht heruntergeladen oder installiert werden, solange der Computer mit Akkus betrieben wird, mit einem optionalen Dockingprodukt verbunden oder an eine optionale Stromquelle angeschlossen ist. Beim Herunterladen und Installieren muss Folgendes beachtet werden:

Unterbrechen Sie nicht die Stromzufuhr zum Gerät, indem Sie das Netzkabel aus der Steckdose ziehen.

Schalten Sie den Computer nicht aus, und leiten Sie nicht den Energiesparmodus oder Ruhezustand ein.

Es dürfen keine Geräte eingesetzt oder entfernt oder Kabel angeschlossen bzw. abgezogen werden.

So laden Sie ein BIOS-Update herunter:

1. Rufen Sie die Seite auf der HP Website auf, auf der die Software für Ihren Computer zur Verfügung steht:

Wählen Sie dazu **Start > Hilfe und Support**, und klicken Sie dann auf den Link für Software-, Treiber- und BIOS-Updates.

- 2. Folgen Sie den Anleitungen auf dem Bildschirm, um den Typ Ihres Computers festzustellen und auf das BIOS-Update zuzugreifen, das Sie herunterladen möchten.
- 3. Gehen Sie im Download-Bereich wie folgt vor:
  - Suchen Sie nach dem BIOS-Update, das aktueller ist als die derzeitige BIOS-Version auf Ihrem Computer. Notieren Sie sich Datum, Name bzw. andere Kennzeichnungen.
    Möglicherweise benötigen Sie diese Informationen später, um das Update nach dem Herunterladen auf Ihrer Festplatte zu identifizieren.
  - **b.** Folgen Sie der Anleitung auf dem Bildschirm zum Herunterladen Ihrer Auswahl auf die Festplatte.

Notieren Sie sich den Pfad auf Ihrer Festplatte, auf den das BIOS-Update heruntergeladen wird. Sie müssen bei der Installation des Update auf diesen Pfad zugreifen.

HINWEIS: Wenn Sie Ihren Computer in ein Netzwerk einbinden, sprechen Sie vor der Installation von Software-Updates, insbesondere von System-BIOS-Updates, mit Ihrem Netzwerkadministrator.

Es gibt verschiedene Installationsverfahren für BIOS-Updates. Befolgen Sie die Anleitungen, die nach dem Herunterladen auf dem Bildschirm angezeigt werden. Wenn keine Anleitungen angezeigt werden, gehen Sie folgendermaßen vor:

- 1. Öffnen Sie Windows Explorer, indem Sie auf **Start > Computer** klicken.
- 2. Doppelklicken Sie auf Ihre Festplatte. Dies ist im Allgemeinen die lokale Festplatte (C:).
- 3. Öffnen Sie auf dem zuvor notierten Pfad auf der Festplatte den Ordner, in dem sich das Update befindet.
- 4. Doppelklicken Sie auf die Datei mit der Dateierweiterung .exe (zum Beispiel Dateiname.exe).

Der Installationsvorgang wird gestartet.

5. Führen Sie die Installation entsprechend den Anleitungen auf dem Bildschirm aus.

Das System wird nach der erfolgreichen BIOS-Aktualisierung automatisch heruntergefahren.

HINWEIS: Wenn eine Meldung über die erfolgreiche Installation angezeigt wird, können Sie die heruntergeladene Datei von Ihrer Festplatte löschen.

### Aktualisieren von Programmen und Treibern

So laden Sie Software herunter, bei der es sich nicht um ein BIOS-Update handelt, und installieren sie:

So verwenden Sie die HP Website:

- 1. Öffnen Sie Ihren Internetbrowser, und besuchen Sie <u>http://www.hp.com/support</u>. Wählen Sie anschließend Ihr Land/Ihre Region.
- 2. Klicken Sie auf die Option für Software- und Treiber-Downloads, geben Sie die Modellnummer Ihres Computers in das Suchfeld ein, und drücken Sie die Eingabetaste.

– ODER –

Wenn Sie ein bestimmtes SoftPaq suchen, geben Sie die SoftPaq-Nummer in das Suchfeld ein, drücken Sie die Eingabetaste, und folgen Sie den angezeigten Anleitungen. Fahren Sie mit Schritt 6 fort.

- 3. Wählen Sie Ihr Produkt aus den angezeigten Modellen aus.
- 4. Wählen Sie Ihr Betriebssystem aus.
- 5. Wenn die Liste mit Treibern angezeigt wird, klicken Sie auf einen aktualisierten Treiber. Eine Seite mit zusätzlichen Informationen wird geöffnet.
- 6. Klicken Sie auf Jetzt installieren, um den aktualisierten Treiber zu installieren.
- **HINWEIS:** Für manche Speicherorte können Sie den Treiber möglicherweise herunterladen und später installieren. Klicken Sie auf **Nur herunterladen**, um die Datei auf Ihrem Computer zu speichern. Klicken Sie bei entsprechender Aufforderung auf **Speichern**, und wählen Sie einen Speicherort auf Ihrer Festplatte. Nachdem Sie die Datei heruntergeladen haben, navigieren Sie zu dem Ordner, in dem Sie die Datei gespeichert haben. Doppelklicken Sie auf die Datei, um sie zu installieren.
- 7. Wenn Sie aufgefordert werden, Ihren Computer nach der abgeschlossenen Installation erneut zu starten, führen Sie einen Neustart durch, und überprüfen Sie, ob das Gerät funktioniert.

# Index

#### A

Aktualisieren, Software 1

BIOS aktualisieren 2

P Programme aktualisieren 4

#### S

Software aktualisieren 1

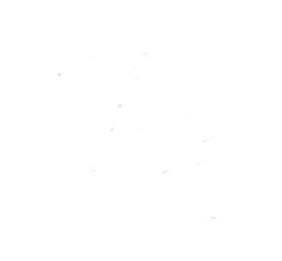